## How to Apply for a Refund on Wayver

Step 1: Go to the Website <u>my.wayver.co.nz</u>

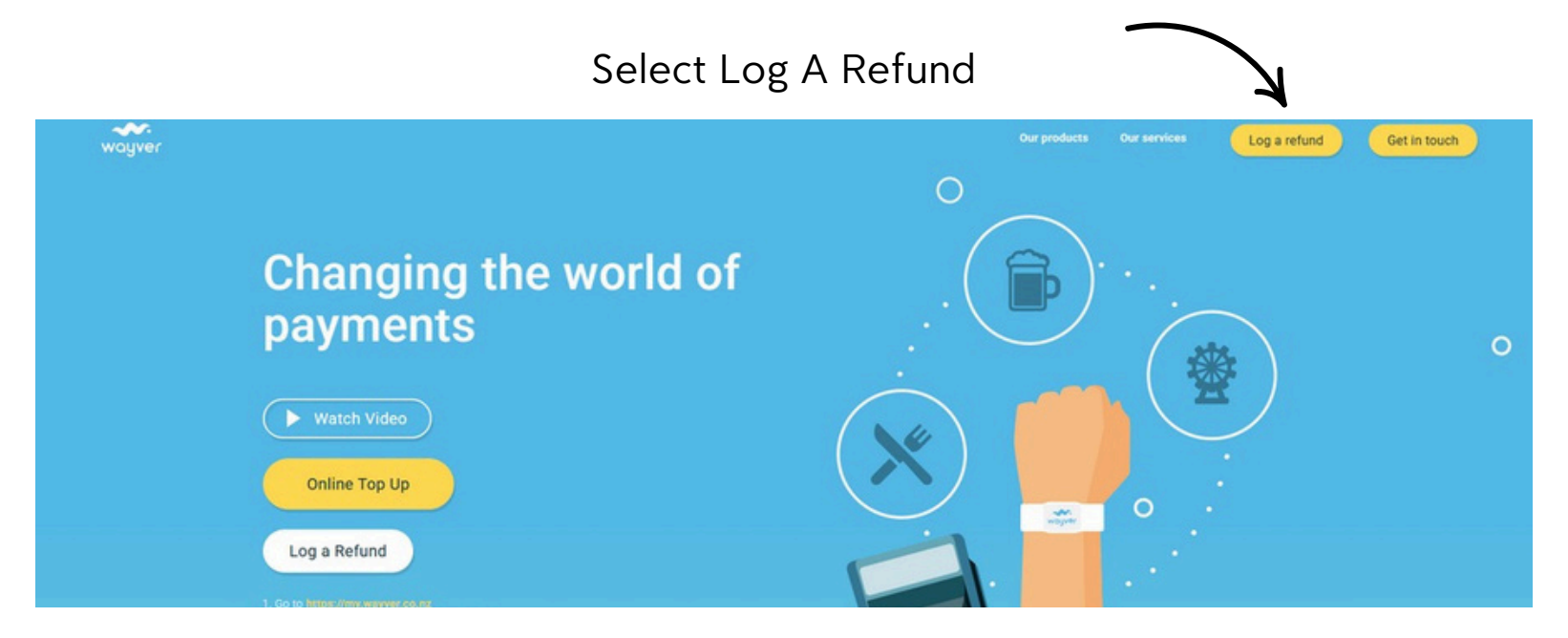

## Step 2: Log In to your account or Sign up

| <image/> | 3 🖓 |   | 😤 LOGIN 📗                                                                                                    |                                                                | 3 C https://refund.wayver.co.nz/login |
|----------|-----|---|----------------------------------------------------------------------------------------------------|----------------------------------------------------------------|---------------------------------------|
| <image/> | /•  | · | • • • • • • •                                                                                                    |                                                                |                                       |
|          |     |   | Welcome Back   Login to your account to get started   Email Address*   Password*   Password*   RESET PASSWORD   OR | Need Access?<br>Create a Wayver account now!<br>CREATE ACCOUNT |                                       |

## Step 3: Select I need a refund

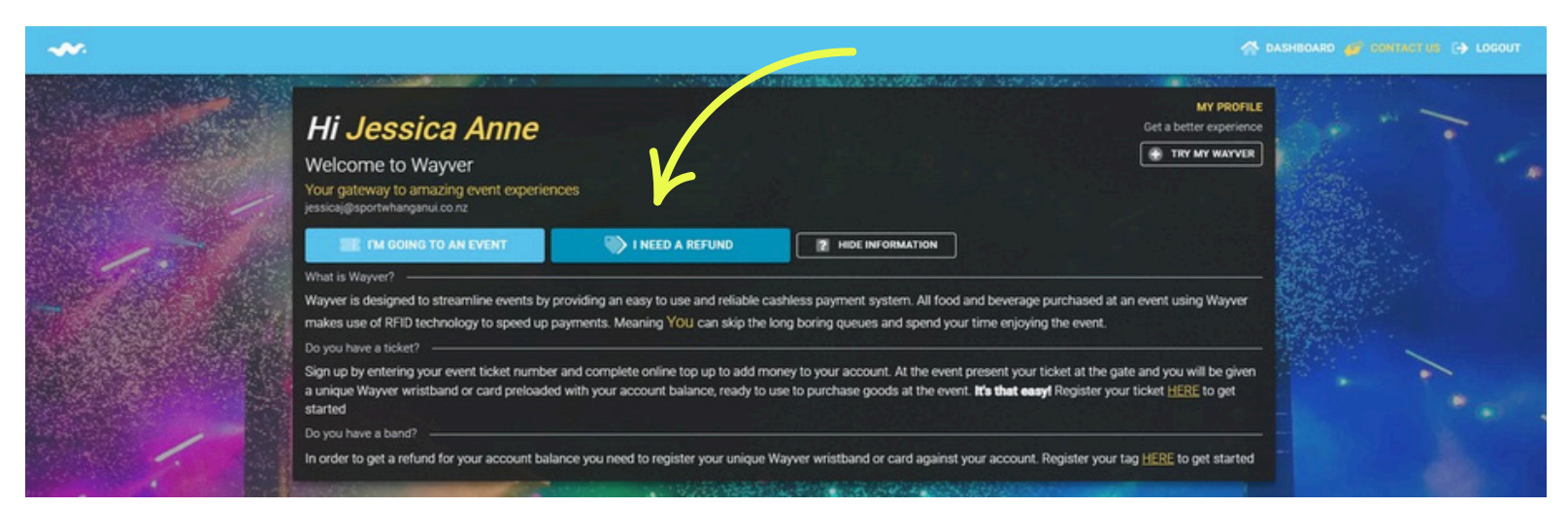

## Step 4: Add card number details and follow the prompts

| ~~                    |                                                                                                    | 🐴 DASHBOARD 避 CIRITACT US 🕞 LOGOUT |
|-----------------------|----------------------------------------------------------------------------------------------------|------------------------------------|
| All the second second | Hi Jessica Anne                                                                                                    | BACK                               |
|                       | Enter your unique Wayver tag number (14 digits) and serial number along with your name and email listed on your event ticket           Tag Number (14 Digits long)*           044 |                                    |
| - 1                   | Tag Serial (3-6 digits long) * Pint Name * Jessica Anne                                                                                                    |                                    |
|                       | Last Name *Jensen                                                                                                    |                                    |
| . 11                  |                                                                                                    |                                    |